## 1301 Mac 演習室 OS 切り替え操作方法

1301 演習室は、YosemiteとLionのデュアルブート環境になっています。

通常は Yosemite が起動しますが、Lion 環境を使用する場合は OS の切り替え作業が必要です。

## 【YosemiteとLionの違い】

|                | 通常                                             | 切り替え時                                 |
|----------------|------------------------------------------------|---------------------------------------|
| OS <i>の</i> 種類 | <b>Fosemite</b><br>Yosemite(ヨセミテ) Mac OS 10.10 | Lion<br>Lion(ライオン) Mac OS 10.7        |
| アプリケーション       | Ps Ai Id Dw Fl Fw Pr Ae 📉 🔎                    | Ps Ai Id Dw FI Fw Pr Ae S Ac          |
| ログイン<br>画面     | ● ● ● ● ● ● ● ● ● ● ● ● ● ● ● ● ● ● ●          | ・ ・ ・ ・ ・ ・ ・ ・ ・ ・ ・ ・ ・ ・ ・ ・ ・ ・ ・ |
| デスクトップ<br>画面   |                                                | 歴紙は青色                                 |

## 【OS 切り替え操作手順】

設計ソフト「Vector Works」を使用するためには、OS の切り替えを行います。

1. ログイン画面下方にある「再起動」アイコンをクリックしてすぐに、キーボードの<u>「option」キー</u>を長押しし、起動ディス ク選択画面が表示されたら「option」キーを離す。

| り選択画面が表示さ       | れたら option」キーを                                   | ·離す。           |                                    |  |  |  |
|-----------------|--------------------------------------------------|----------------|------------------------------------|--|--|--|
| (わわご (つり)深中に    | <ul> <li>④</li> <li>●</li> <li>⇒ステム終了</li> </ul> | +:             | option キー<br>option<br>ボード左下にあります。 |  |  |  |
| ≪起動ナイスク選択画面≫    |                                                  |                |                                    |  |  |  |
|                 |                                                  |                | NI ST                              |  |  |  |
|                 | \$ <b>a</b>                                      | noose Network. |                                    |  |  |  |
| and the second  |                                                  |                |                                    |  |  |  |
|                 |                                                  |                |                                    |  |  |  |
| C. and States . |                                                  |                |                                    |  |  |  |

 Yosemite」が選択されている状態から、マウス操作またはキーボードの左矢印「←」キーで「Lion」を選択し、 起動ディスク下の矢印マーク ふまたはキーボードの「return」キーを押下し確定する。

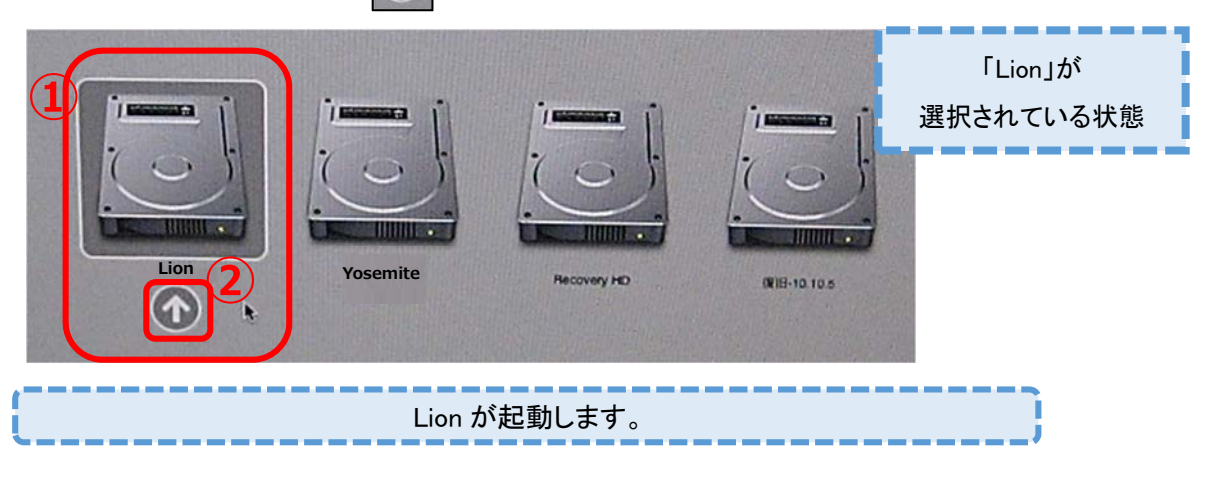

3. Lion 使用後は Apple マークから「再起動」をクリックする。

※Yosemite 環境に自動的に戻ります。

以上